Key Navigation Changes

The following guide outlines key navigation changes between the past and new eBuy system. For a complete User Guide on how to use the new system, visit <u>Tutorials for eBuy Users webpage</u>.

| Current eBuy Marketplace                                                                                                    | SEARCH                                                                                                    | Future eBuy Marketplace                                                                                                    |
|----------------------------------------------------------------------------------------------------|----------------------------------------------------------------------------------------------------|----------------------------------------------------------------------------------------------------|
| Simple Search       My Suppliers       All Suppliers       e-Forms         Search by keyword or part number       Product Keyword       Supplier Part #       O Manufacturer Part #       O Search Internal Catalogs         Enclose Defenses       Salasta Defenses       Salasta Defenses       Salasta Defenses | The search<br>functions formerly<br>found here will now<br>be available in these<br>three locations.<br>1:<br>The general search<br>appears on the main<br>page and is<br>conducted for all<br>catalogs.<br>2:<br>A search by part<br>number only, called<br>Quick Find, is<br>available in the<br>Search tab from the<br>left side menu.<br>3:<br>A search by a single<br>or set of catalogs is<br>available through<br>the Suppliers tab<br>from the left side<br>menu. | LAB - FMS         Search       1         Welcome Back Reed, Deborah Ann         Quick Find         the quick find tool will allow you to search for and find the specific items that you are looking for, up to 50 items may be entered at a time using the sup         Part Number*       2         Supplier       2         Search       Do not use this search box         Search       On to use this search box         Search       Use this search box for specific catalog search         Image: Suppliers       3         COW-C by Anscapa |

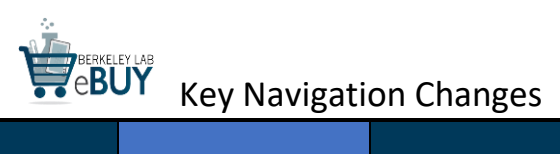

| Current eBuy Marketplace                                                                                                    | SUPPLIER<br>CATALOGS                                                                                                    | Future eBuy Marketplace                                                                                                    |
|----------------------------------------------------------------------------------------------------|----------------------------------------------------------------------------------------------------|----------------------------------------------------------------------------------------------------|
| Implete teach       Implete teach         Implete Search       Implete teach         Implete Search       Implete teach         Implete Search       Implete teach         Implete Search       Implete teach         Implete Search       Implete Search         Implete Search       Implete Search </td <td>Listing of Supplier<br/>Catalogs found on<br/>the main page and<br/>the All Suppliers tab<br/>will now be found<br/>on the main page<br/>under Visit Store<br/>and within the<br/>Suppliers tab from<br/>the left side menu.<br/>The Telework<br/>Catalog can be<br/>found in either<br/>location.<br/><i>Note</i>: Hosted<br/>catalogs, those that<br/>are built within the<br/>eBuy system, are<br/>only available on<br/>the Suppliers tab<br/>listing.</td> <td>Visit Store   search a single supplier site   Image: Airgas by GSS   Image: Airgas by GSS</td> | Listing of Supplier<br>Catalogs found on<br>the main page and<br>the All Suppliers tab<br>will now be found<br>on the main page<br>under Visit Store<br>and within the<br>Suppliers tab from<br>the left side menu.<br>The Telework<br>Catalog can be<br>found in either<br>location.<br><i>Note</i> : Hosted<br>catalogs, those that<br>are built within the<br>eBuy system, are<br>only available on<br>the Suppliers tab<br>listing. | Visit Store   search a single supplier site   Image: Airgas by GSS   Image: Airgas by GSS |

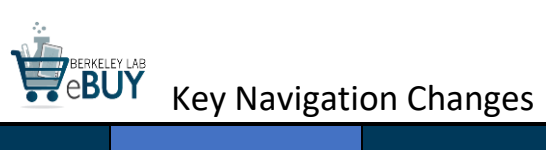

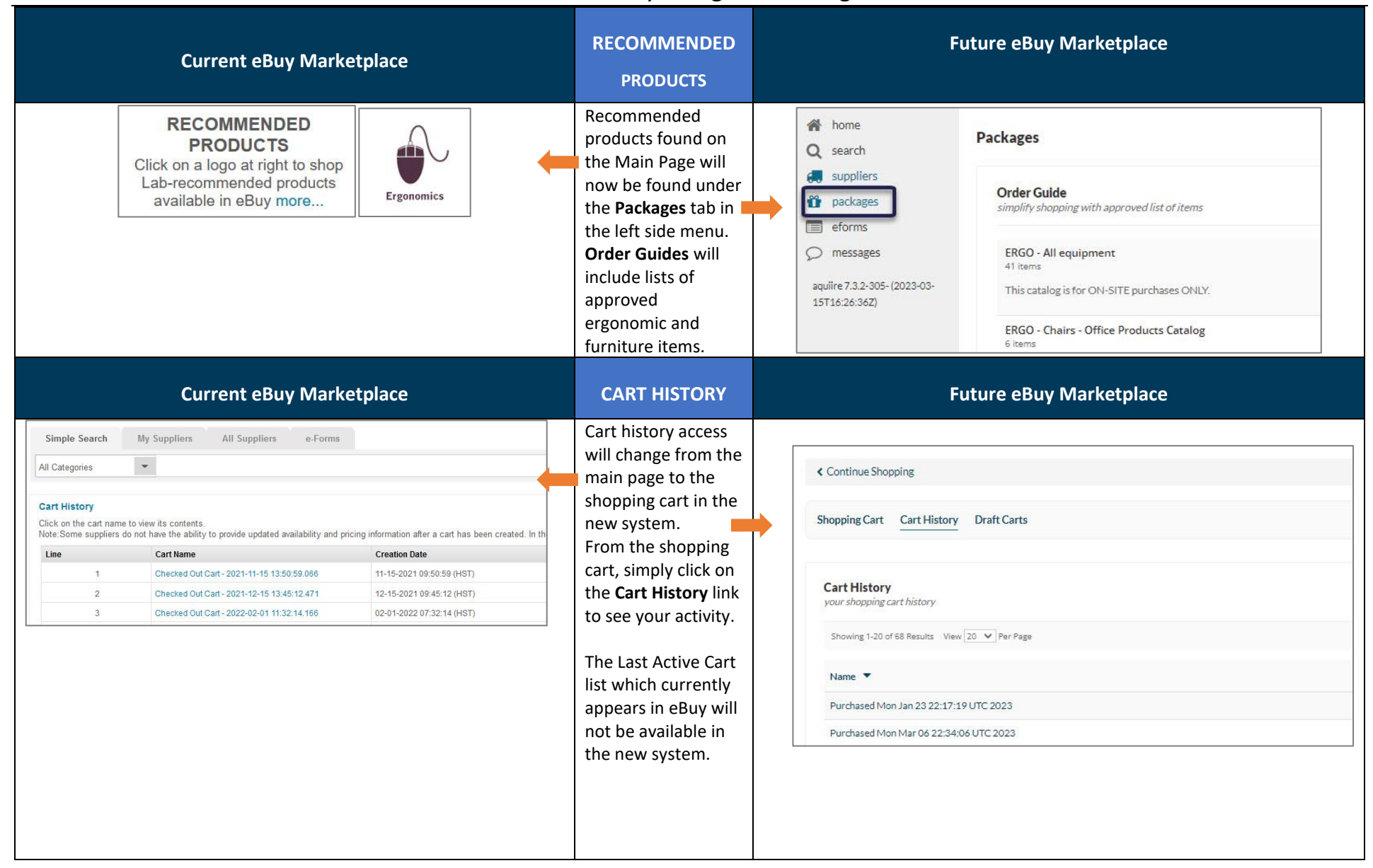

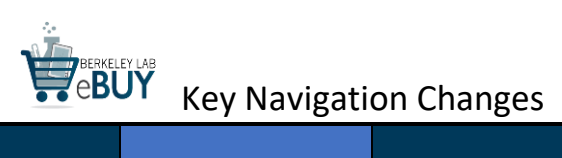

| Current eBuy Marketplace                                                                                                    |                                                                                                    | SAVED/SHARED<br>CARTS                                                                                                    | Future eBuy Marketplace                                                                                                    |                                                                                                    |
|----------------------------------------------------------------------------------------------------|----------------------------------------------------------------------------------------------------|----------------------------------------------------------------------------------------------------|----------------------------------------------------------------------------------------------------|----------------------------------------------------------------------------------------------------|
| Simple Search My<br>All Categories Saved Carts<br>Click on the saved cart nam<br>Note:Some suppliers do not<br>Line<br>1<br>2<br>3 | y Suppliers All Suppliers e-Forms                                                                                                    | ricing information after a cart has been crea<br>Creation Date<br>07-05-2018 09:43:46 (HDT)<br>08-01-2018 11:53:11 (HDT)<br>09-04-2018 12:05:32 (HDT) | Saved cart access<br>will change from the<br>shopping cart to the<br>main page, located<br>under the Visit<br>Store list. Make sure<br>you scroll down the<br>entire list of<br>suppliers to see<br>your <b>Saved and</b><br><b>Shared Carts</b> items.<br>The ability to view a<br>list of shared carts is<br>a new function. | Visit Store search a single supplier site  Saved and Shared Carts reorder items  Taxonomy Test Sodium molybdate(VI) dihydrate, 99+%, Thermo Scientific Chemicals; Packaging: Plastic bottle; Quantity: 100 g FR LABCOAT MSF L 1EA                                                                                                    |
| Current eBuy Marketplace                                                                                                    |                                                                                                    | ORDER<br>MANAGEMENT &<br>TUTORIAL<br>INFORMATION                                                                                                    | Future eBuy Marketplace                                                                                                    |                                                                                                    |
| Message Boa<br>Tuesday Marc<br>2023<br>• Help Desk<br>• Check Orde<br>Status<br>• New User?<br>Here                                | ard How<br>• Che<br>Delive<br>• Car<br>• Cha<br>• Car<br>• Cha<br>• Ret<br>• Ove<br>Item<br>• Plac<br>Catalo<br>• Plac<br>Catalo<br>• Plac<br>Catalo<br>• Cha<br>• Cha | To<br>eck Your<br>ry Status<br>locel an Order<br>longe an Order<br>urn an Item<br>rnight Ship an<br>be a Non-<br>bg Order<br>be a Business<br>Order   | Resource material<br>for how to shop,<br>managing orders,<br>tutorial guides, and<br>the Procurement<br>Help Desk<br>information is<br>moving from the<br>left side menu to<br>the main page for<br>ease of use and<br>visibility.                                                                                             | How to Shop         eBuy Resources           Search across suppliers by using the Search bar above.         For more shopping options, from the left side navigation menu:           • Search: Shop by a specific item or supplier         • Stuppliers: Shop by a specific item or supplier           • Suppliers: Shop from a full list of suppliers and access supplier contact information         • Check out the eBuy Tutorials page to vic make purchases for Laboratory business p |